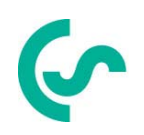

# Notice d'utilisation Débitmètre VA 570

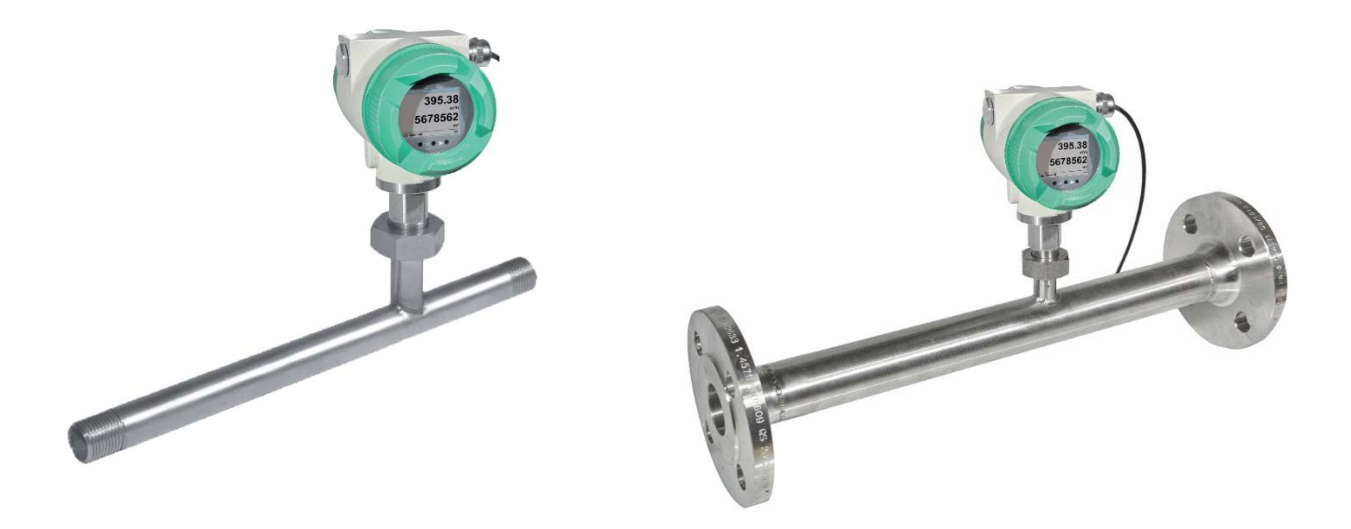

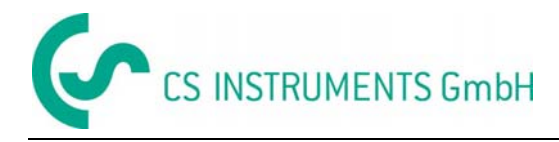

# I. Préface

#### Cher client,

Nous vous remercions vivement d'avoir choisi notre capteur VA 570. Veuillez lire cette installation et le mode d'emploi attentivement, avant le montage de ce capteur, et suivez nos conseils. Une opération sans risque et un fonctionnement correct du VA570 sont garantis uniquement dans le cas d'une observation attentive des instructions décrites et notées.

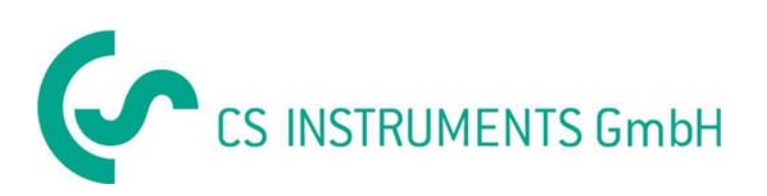

# **CS Instruments - France**

4, rue du docteur Heulin 75017 Paris France Tel.: +33 1 86 95 87 60 Fax: +33 1 85 08 15 96 Mail: info@cs-instruments.com Web: http://www.cs-instruments.fr

#### CS Instruments – Allemagne (agence Sud)

Zindelsteiner Str. 15 D-78052 VS-Tannheim Tel.: +49 (0) 7705 978 99 0 Fax: +49 (0) 7705 978 99 20 Mail: info@cs-instruments.com Web: http://www.cs-instruments.com

#### CS Instruments – Allemagne (agence Nord)

Am Oxer 28c D-24955 Harrislee Tel.: +49 (0) 461 700 20 25 Fax: +49 (0) 461 700 20 26 Mail: info@cs-instruments.com Web: http://www.cs-instruments.com

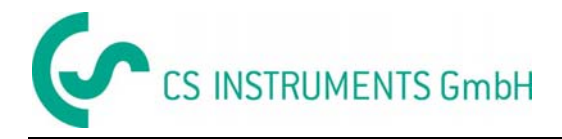

# II. Table des matières

| I.  | Préface                                        | 2      |
|-----|------------------------------------------------|--------|
| II. | . Table des matières                           | 3      |
| 1   | Pictogrammes et Symboles                       | 5      |
| 2   | Légendes conformément à ISO 3864 et ANSI Z 535 | 5      |
| -   |                                                | o      |
| 3   | Consignes de securite                          | 6<br>7 |
|     | 3.2 Installation et mise en service            |        |
| ٨   | Donnéos tochniquos                             | Q      |
| 4   |                                                | 0      |
|     | 4.1 Les circuits de signaux                    | 9      |
|     | 4.1.1 MOUDUS                                   | 9<br>Q |
|     | 4.1.2 Solites courant                          | 9<br>9 |
|     | 4.1.2.2 Passive                                | 9      |
|     | 4.1.3 Impulsions                               | 9      |
|     | 4.1.4 Alarme                                   | 9      |
|     | 4.2 Etendues de mesure du VA 570               | 10     |
| 5   | Dimensions                                     | 11     |
|     | 5.1 Avec section de mesure et filetage         | 11     |
|     | 5.2 Avec section de mesure et bride            | 12     |
| 6   | Installation                                   | 13     |
|     | 6.1 Exigences canalisations/tubes              | 13     |
|     | 6.2 Entrées/Sorties                            | 13     |
|     | 6.2.1 Installation du VA 570                   | 14     |
|     | 6.3 Position de la tête de l'afficheur         | 14     |
|     | 6.4 Couples de serrage                         | 15     |
| 7   | Schéma de connexion                            | 16     |
| -   | 7.1 Presse-étoupes – plages de serrage         | 16     |
|     | 7.2 Affectation des broches du connecteur      | 16     |
|     | 7.3 Raccordement électrique                    | 18     |
|     | 7.3.1 Généralités:                             | 18     |
|     | 7.3.2 Alimentation                             | 18     |
|     | 7.3.3 Modbus (terminaison):                    | 18     |
|     | 7.3.4 Sortie impulsion                         | 18     |
| 8   | Utilisation du VA 570                          | 19     |
|     | 8.1 Menu principale (Accueil)                  | 20     |
|     | 8.1.1 Initialisation                           | 20     |

# CS INSTRUMENTS GmbH

# Table des matières

| ö.z Mali   | n menu                                                             |    |
|------------|--------------------------------------------------------------------|----|
| 8.3 Rég    | lages                                                              | 21 |
| 8.3.1      | Réglage du capteur                                                 | 21 |
| 8.3.1.1    | Entrer / changer le diamètre de la conduite                        | 21 |
| 8.3.1.2    | Entrer / changer le compteur de consommation (totalisateur)        | 22 |
| 8.3.1.3    | Définition des unités de débit, vitesse, température et pression   | 22 |
| 8.3.1.4    | Définition des conditions de référence                             | 23 |
| 8.3.1.5    | Réglage du point zéro et coupure du débit bas                      | 25 |
| 8.3.2      | Paramètres Modbus                                                  |    |
| 8.3.2.1    | Réglage Modbus (20012005)                                          | 27 |
| 8.3.2.2    | Valeur de Registre (1001 …1500)                                    | 27 |
| Remarque   | •                                                                  |    |
|            |                                                                    |    |
| Pour D     | S 400 / DS 500 / Appareils portables – Données capteur type Modbus |    |
| "Data Type | R4-32" correspond avec "Data Type Float"                           |    |
| 8.3.3      | Impulsions /Alarmes                                                |    |
| 8.3.3.1    | Sortie Impulsion                                                   |    |
| 8.3.4      | Paramètres utilisateurs                                            | 30 |
| 8.3.4.1    | Mot de passe                                                       | 30 |
| 8.3.4.2    | Langue                                                             | 30 |
| 8.3.4.3    | Affichage / Touche                                                 | 31 |
| 8.3.5      | Menu avancé                                                        | 31 |
| 8.3.6      | 4 -20mA                                                            | 32 |
| 8.3.7      | VA 570 Info                                                        | 34 |
| 8.4 MBı    | IS                                                                 | 35 |
| 8.4.1      | Modification des paramètres de communication                       |    |
| 8.4.2      | Coder les informations du champ VIF (Value Information Field)      |    |
| 8.4.3      | Communication réglages par défaut                                  | 36 |
| 8.4.4      | Valeurs transmises par défaut                                      | 36 |
|            | untation ournlémentaire                                            | 97 |
| bocume     | intation supplementane                                             |    |

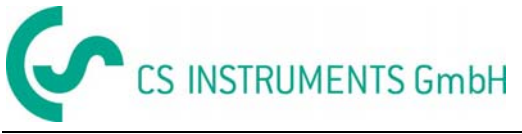

# 1 Pictogrammes et Symboles

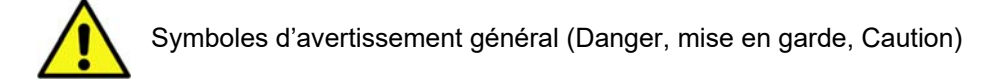

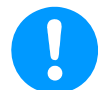

Note générale

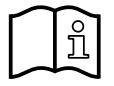

Installation et mode d'emploi à considérer (sur la plaque signalétique)

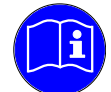

Installation et mode d'emploi à considérer

# 2 Légendes conformément à ISO 3864 et ANSI Z 535

| Danger!            | Danger imminent<br>Conséquence d'une manipulation incorrecte : blessures graves ou mort                                                                  |
|--------------------|----------------------------------------------------------------------------------------------------|
| Attention !        | Risque possible<br>Conséquence d'une manipulation incorrecte : blessures graves ou mort                                                                  |
| Mise en<br>garde ! | Risque imminent<br>Conséquence d'une manipulation incorrecte : blessures possibles ou dommage                                                            |
| Remarque<br>!      | Risque possible<br>Conséquence d'une manipulation incorrecte : blessures possibles ou dommage                                                            |
| Important!         | Notes complémentaires, informations, conseils<br>Conséquence d'une manipulation incorrecte : inconvénients d'utilisation et d'entretien,<br>aucun danger |

# Consignes de sécurité

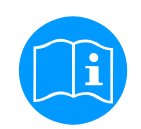

#### Veuillez-vous assurer que ce manuel corresponde au modèle d'instrument utilisé.

Veuillez lire toutes les notes indiquées dans ce manuel d'instructions. Il contient des informations essentielles, qui doivent être suivies pendant l'installation, le fonctionnement et l'entretien. C'est pourquoi ce manuel doit être lu impérativement par le technicien ainsi que le personnel utilisateur/qualifié avant l'installation, entretien et initiation.

Ce manuel doit être disponible à tout moment sur le site de l'opération du VA 570.

Veiller à ce que le VA 570 fonctionne dans les limites permises et inscrites sur la plaque signalétique. Dans le cas contraire, il y a un risque pour l'humain et matériel, et il peut survenir des troubles fonctionnels et opérationnels.

Si certains points d'ombres ou des questions persistent en ce qui concerne ce manuel ou l'instrument, veuillez communiquer avec CS Instruments GmbH..

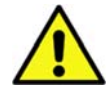

#### Attention !

#### Risque de blessure en cas de qualification insuffisante !

Une mauvaise manipulation peut entraîner des dommages et des blessures corporelles importantes.

Toutes les opérations décrites dans ce manuel doivent être effectuées par le personnel qualifié décrit ci-dessous.

#### **Professionnels (Technicien)**

Le personnel technique est issu de sa formation, sa connaissance des technologies de mesure et de contrôle ainsi des règlements locaux, normes et directives en position de faire le travail, tel que décrit et à identifier les dangers possibles.

Des conditions de travail spéciales exigent davantage de connaissances appropriées, par exemple en milieu agressif.

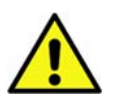

### Attention !

#### Dysfonctionnement du VA 570

Une mauvaise installation et un entretien insuffisant peuvent conduire à des dysfonctionnements du VA 570 affectant l'affichage et conduisant à une interprétation erronée.

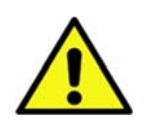

# Danger !

#### Paramètres de fonctionnement irrecevables !

En dépassant ou en deçà des limites il y a un risque pour les personnes et le matériel, de plus il peut se produire davantage de perturbations fonctionnelles et opérationnelles.

#### Mesures :

- Assurez-vous que le VA 570 opère uniquement dans les limites permises et inscrites sur la plaque signalétique
- Assurer le fonctionnement dans les données de performance du VA 570 dans le cadre de l'application
- Ne pas dépasser la température de stockage et de transport admissible.

#### Autres consignes

 Lors de l'installation et de l'utilisation, les règles de sécurités en vigueur dans votre pays doivent être respectées.

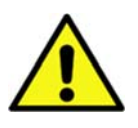

Dans les zones à atmosphère explosive, la version Atex du VA 570 doit être utilisé. Lorsque vous utilisez le VA 570 Ex dans les zones à atmosphère explosive, il est impératif de respecter les règles spécifiées dans la documentation Ex.

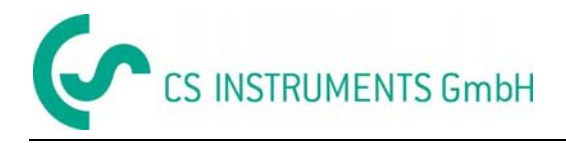

# 3.1 Utilisation

L'appareil décrit dans ce manuel est exclusivement destiner à mesurer le débit massique thermique des gaz. Dans le même temps, la température du gaz est mesurée. Le VA 570 peut être configuré pour mesurer une gamme prédéterminée de gaz purs ou de mélanges de gaz.

Mesure de la consommation de gaz comme l'Air, oxygène, azote, dioxyde de carbone, argon, etc.. et avec ATEX approbation des gaz explosifs tels que le gaz naturel, méthane, propane et l'hydrogène.

En cas d'utilisation impropre ou incorrecte, la fiabilité opérationnelle sera annulée. Le fabricant n'est pas responsable en cas de dommage résultant de l'utilisation inappropriée ou incorrecte.

#### 3.2 Installation et mise en service

- L'installation, l'installation électrique, la mise en service, l'exploitation et l'entretien de l'appareil doivent uniquement être effectués par le personnel qualifié désigné par l'exploitant de l'installation.
- L'installateur doit s'assurer de la bonne connexion électrique du VA 570 suivant les schémas électriques. Le capteur doit être raccordé à la terre à moins que des mesures de protection spécifiques soient prises (isolation galvanique par exemple)
- La réglementation de votre pays doit être respectée lors de l'ouverture et de la réparation de l'instrument.
- Lors d'une utilisation en atmosphère explosive du VA 570 (version ATEX), il existe un manuel complémentaire. Les instructions d'installation et les valeurs de connexion indiquées dans les présentes doivent également être respectées.
- L'appareil répond aux exigences générales de sécurité selon la norme EN 61010-1, le CEM de la CEI / EN 61326 et recommandation NAMUR NE 43.

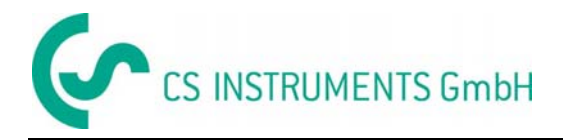

# 4 Données techniques

| Mesures :                                                                                  | débit massique, consommation<br>vitesse d'écoulement, température                                                                                                    |
|--------------------------------------------------------------------------------------------|----------------------------------------------------------------------------------------------------|
| Principe de mesure :                                                                       | capteur de débit massique à effet thermique                                                                                                    |
| Gamme de température du fluide :                                                           | -40 180°C Sonde (ATEX-Version -20°C 120°C)                                                                                                    |
| Température de fonctionnement :                                                            | -20 70 °C                                                                                                    |
| Pression de service :                                                                      | 50 bar                                                                                                    |
| Alimentation :                                                                             | 18 36 VDC                                                                                                    |
| Puissance consommée :                                                                      | max. 5W                                                                                                    |
| Sorties :                                                                                  | Modbus RTU (acc. EIA/TIA-485 Standard)<br>2 x 420 mA active (passive optionnelle) RL < 500Ohm<br>impulsions à isolation galvanique (Longueur d'impulsion<br>ajustable, Alarme max. 48Vdc 0,5A,<br>option : Modbus TCP, HART, ProfibusDP, Profi Net, |
| <b>Précision :</b><br>Version standard*<br>(v.m valeur mesurée)<br>(p.e. pleine échelle)   | ± 1,5 % v.m. ± 0,3 % p.e                                                                                                    |
| <b>Précision :</b><br>Version précision*<br>(v.m. valeur mesurée)<br>(p.e. pleine échelle) | ± 1,0 % v.m. ± 0,3 % p.e.                                                                                                    |
| Répétabilité :                                                                             | 0,25% v.m. en respectant les conditions de montage (position, section d'admission)                                                                                                    |
| Indications de précision :                                                                 | à température ambiante 22°C +/-2°C, pression 6bar                                                                                                    |
| Temps de réponse :                                                                         | t90 < 3s                                                                                                    |
| Afficheur :                                                                                | <b>2</b> " TFT écran couleur (320 x 240)                                                                                                    |
| Filetage de montage :                                                                      | G 1/2" ISO 228, NPT 1/2", R 1/2", PT 1/2"                                                                                                    |
| Matériau :                                                                                 | Boitier en aluminium moulé<br>Sonde en acier inoxydable 1.4571 (316Ti)                                                                                                    |
| Indice de protection                                                                       | IP67                                                                                                    |

\* Les conditions de référence pour la température et la pression peuvent être librement fixées. Les conditions standards sont 0°C et 1013 mbar.

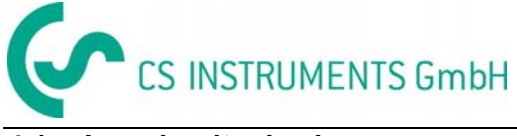

#### 4.1 Les circuits de signaux

# 4.1.1 Modbus

• Selon la norme EIA/TIA-485

# 4.1.2 Sorties courant

#### 4.1.2.1 Active

- Isolation galvanique
- 4 ... 20 mA
- R<sub>L</sub> < 500 Ohm

#### 4.1.2.2 Passive

- Isolation galvanique
- 4 ... 20 mA
- R<sub>L</sub> < 500 Ohm
- Vin 12-36Vdc

#### 4.1.3 Impulsions

- Isolation galvanique (contact sec)
- Passive : 48Vdc , 500 mA
- Fréquence max. de sortie. 50Hz

#### 4.1.4 Alarme

- Isolation galvanique
- Max. 48Vdc, 500mA

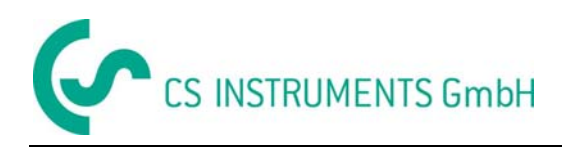

#### Etendues de mesure du VA 570 4.2

| Diamètre interne du tube |      |       |                   |                  |                  |                  |                   |                       |
|--------------------------|------|-------|-------------------|------------------|------------------|------------------|-------------------|-----------------------|
|                          |      |       |                   |                  |                  |                  |                   |                       |
|                          |      |       | Valeur de         | pleine écl       | nelle en Nm      | ı³/h             |                   |                       |
|                          |      |       |                   |                  |                  |                  |                   | Méthane <sup>3)</sup> |
| Inch                     | mm   | DN    | Air <sup>2)</sup> | N2 <sup>3)</sup> | Ar <sup>3)</sup> | O2 <sup>3)</sup> | CO2 <sup>3)</sup> | Gaz naturel<br>(CH4)  |
| 1/2"                     | 16,1 | DN 15 | 90                | 80               | 140              | 85               | 90                | 50                    |
| 3/4"                     | 21,7 | DN 20 | 170               | 155              | 275              | 165              | 175               | 105                   |
| 1"                       | 27,3 | DN 25 | 290               | 260              | 460              | 280              | 290               | 170                   |
| 1 ¼"                     | 36   | DN 32 | 530               | 485              | 830              | 505              | 525               | 310                   |
| 1 1⁄2"                   | 41,9 | DN 40 | 730               | 650              | 1140             | 695              | 720               | 430                   |
| 2"                       | 53,1 | DN 50 | 1195              | 1060             | 1870             | 1140             | 1185              | 705                   |
| 2 1⁄2"                   | 68,9 | DN 65 | 2050              | 1820             | 3205             | 1955             | 2030              | 1210                  |
| 3"                       | 80,9 | DN 80 | 2840              | 2610             | 4440             | 2710             | 2810              | 1680                  |

 $^{2)}$  Rapporté à DIN 1945 / ISO 1217 (20°C, 1000mbar) et à l'air comprimé.  $^{3)}$  Rapporté à DIN 1343: 0°C, 1013,25 mbar

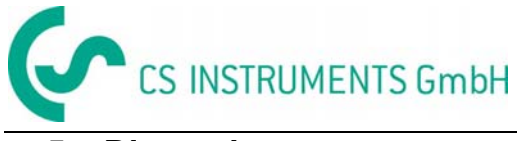

# 5 Dimensions

# 5.1 Avec section de mesure et filetage

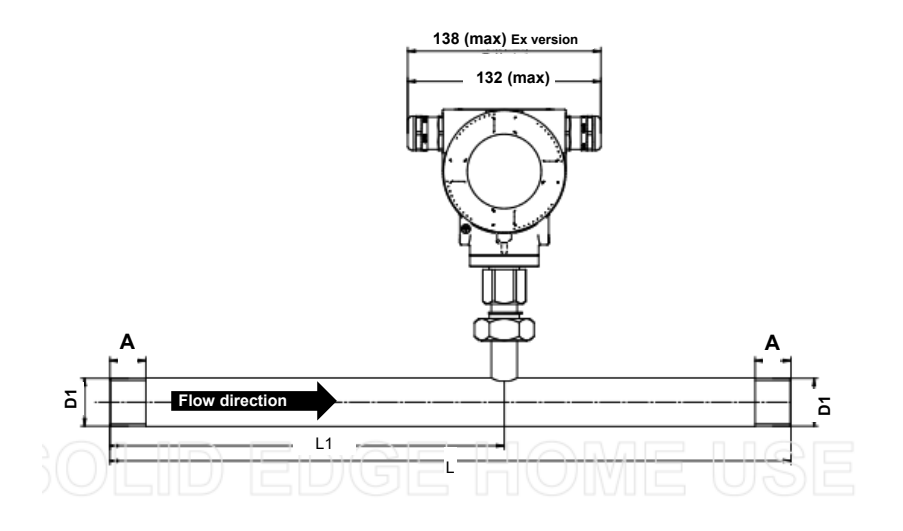

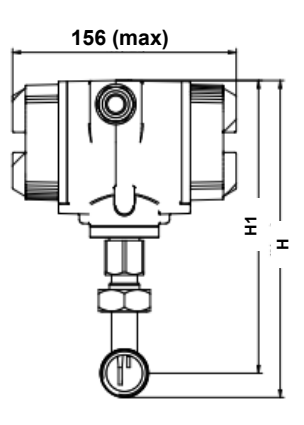

| VA 570 avec section de mesure et filetage |                              |                              |           |            |           |            |           |  |
|-------------------------------------------|------------------------------|------------------------------|-----------|------------|-----------|------------|-----------|--|
| Section de<br>mesure                      | Dia. ext.<br>du tube<br>[mm] | Dia. int.<br>du tube<br>[mm] | L<br>[mm] | L1<br>[mm] | H<br>[mm] | H1<br>[mm] | A<br>[mm] |  |
| 1/2"                                      | 21,3                         | 16,1                         | 300       | 210        | 176,4     | 165,7      | 20        |  |
| 3/4"                                      | 26,9                         | 21,7                         | 475       | 275        | 179,2     | 165,7      | 20        |  |
| 1"                                        | 33,7                         | 27,3                         | 475       | 275        | 182,6     | 165,7      | 25        |  |
| 1 1/4"                                    | 42,4                         | 36                           | 475       | 275        | 186,9     | 165,7      | 25        |  |
| 1 1/2"                                    | 48,3                         | 41,9                         | 475**     | 275        | 189,9     | 165,7      | 25        |  |
| 2"                                        | 60,3                         | 53,1                         | 475**     | 275        | 195,9     | 165,7      | 30        |  |

\*\* Attention: Si la conduite de mesure est raccourcie, Veuillez respecter la section d'entrée minimale recommandée (longueur = 10x diamètre intérieur)

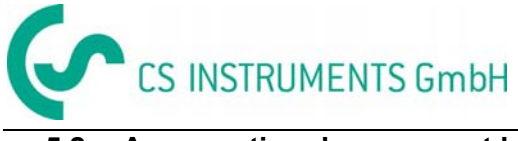

#### 5.2 Avec section de mesure et bride

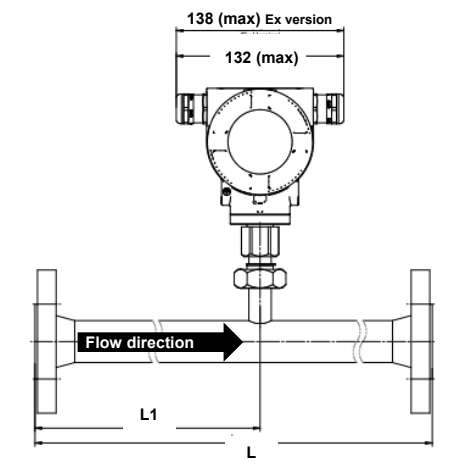

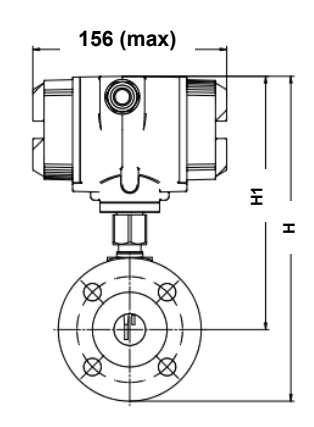

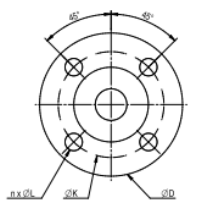

| VA 570 avec section de mesure et bride |                              |                              |           |            |           |            |               |            |          |
|----------------------------------------|------------------------------|------------------------------|-----------|------------|-----------|------------|---------------|------------|----------|
|                                        |                              |                              |           |            |           |            | Epaulerr<br>1 | nent DIN I | EN 1092- |
| Section de<br>la<br>conduite           | Dia. ext.<br>du tube<br>[mm] | Dia. int.<br>du tube<br>[mm] | L<br>[mm] | L1<br>[mm] | H<br>[mm] | H1<br>[mm] | ØD<br>[mm]    | ØK<br>[mm] | n x ØL   |
| DN 15                                  | 21,3                         | 16,1                         | 300       | 210        | 213,2     | 165,7      | 95            | 65         | 4 x 14   |
| DN 20                                  | 26,9                         | 21,7                         | 475       | 275        | 218,2     | 165,7      | 105           | 75         | 4 x 14   |
| DN 25                                  | 33,7                         | 27,3                         | 475       | 275        | 223,2     | 165,7      | 115           | 85         | 4 x 14   |
| DN 32                                  | 42,4                         | 36                           | 475       | 275        | 235,7     | 165,7      | 140           | 100        | 4 x 18   |
| DN 40                                  | 48,3                         | 41,9                         | 475**     | 275        | 240,7     | 165,7      | 150           | 110        | 4 x 18   |
| DN 50                                  | 60,3                         | 53,1                         | 475**     | 275        | 248,2     | 165,7      | 165           | 125        | 4 x 18   |
| DN 65                                  | 76,1                         | 68,9                         | 475       | 275        | 268,2     | 175,7      | 185           | 145        | 8 x 18   |
| DN 80                                  | 88,9                         | 80,9                         | 475       | 275        | 275,7     | 175,7      | 200           | 160        | 8 x 18   |

\*\* Attention : Si la conduite de mesure est raccourcie, veuillez respecter la section d'entrée minimale recommandée (longueur = 10x diamètre intérieur)

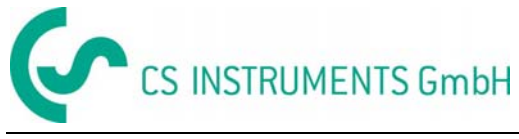

#### Installation 6

#### 6.1 **Exigences canalisations/tubes**

- Taille correcte des joints •
- Alignement correcte des joints et brides •
- Diamètre des tubes de jonction doivent être similaire ou d'une différence inférieure à 1mm. • Pour plus d'information voir ISO 14511
- S'assurer que les canalisations soient propres après installation •

#### 6.2 Entrées/Sorties

Le principe de mesure massique thermique est très sensible aux perturbations. Par conséquent, il est nécessaire de s'assurer que la longueur de l'entrée / sortie recommandée soit respectée pour un fonctionnement correct sans perturbation.

#### Tableau des exigences pour les sections d'entrée

| Obstacle d'écoulement du débit <b>en</b><br>amont de la section de mesure           | Longueur minimum de la section en amont (L1) | Longueur minimum de<br>la section en aval (L2) |
|-------------------------------------------------------------------------------------|----------------------------------------------|------------------------------------------------|
| Faible courbure<br>(coude < 90°)                                                    | 12 x D                                       | 5 x D                                          |
| Réduction<br>(le diamètre du tube déviant plus étroit vers la<br>section de mesure) | 15 x D                                       | 5 x D                                          |
| Extension<br>(le diamètre du tube déviant plus large vers la<br>section de mesure)  | 15 x D                                       | 5 x D                                          |
| Coude 90° ou pièce en T                                                             | 15 x D                                       | 5 x D                                          |
| 2 coudes à 90° dans un niveau                                                       | 20 x D                                       | 5 x D                                          |
| 2 coudes à 90°<br>Modification tridimensionnelle du sens                            | 35 x D                                       | 5 x D                                          |
| Robinet d'arrêt                                                                     | 45 x D                                       | 5 x D                                          |

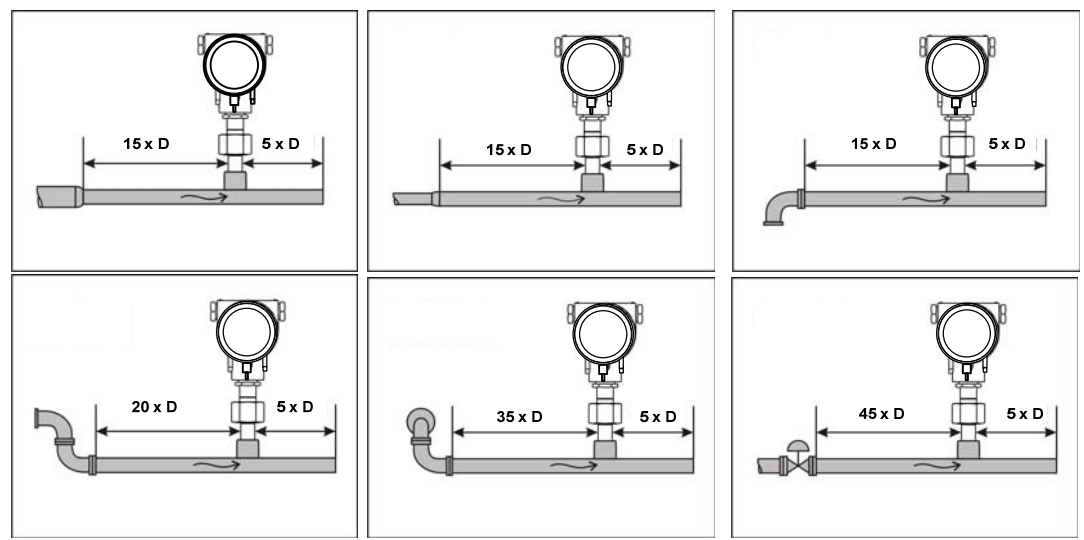

Les valeurs minimales respectives nécessaires sont indiqués ici. S'il n'est pas possible d'observer les sections d'égalisation stipulées, il faut s'attendre à des écarts importants dans les résultats de mesure VA 570 Français V1.14 Page 13 sur 38

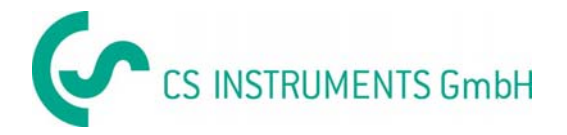

# 6.2.1 Installation du VA 570

Le capteur VA 570 est livré avec sa section de mesure.

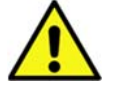

L'installation sur site n'est possible que sur un réseau sans pression L'écrou de raccordement doit être serré à un couple de 25 -30 Nm. Étanchéité de l'assemblage doit être vérifiée et garantie.

#### Important : Veuillez vérifier la direction du flux inscrite sur l'étiquette de la section de mesure. Voir les images des chapitres 5.1 et 5.2

#### 6.3 Position de la tête de l'afficheur

Le boitier du capteur VA 570 peut être tourné dans les deux sens, max. 345 °. Pour se faire, l'écrou de raccordement du boitier doit être ouvert. Le boitier doit être tourné dans la position désirée. Un angle de rotation trop important est empêché par des goupilles d'arrêt internes. Après cette opération, resserrer fermement l'écrou de raccordement du boitier.

Housing connection nut

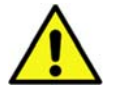

Desserrer uniquement l'écrou de raccordement du boitier, ne pas le dévisser complétement.

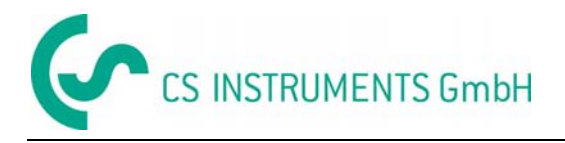

# 6.4 Couples de serrage

Pour sécuriser et garantir la fonction et l'étanchéité du capteur, des couples de serrage doivent être appliqués. Voir le tableau 1.

| Pos | Description                                    | Couple de serrage<br>[Nm] |
|-----|------------------------------------------------|---------------------------|
| 20  | VA570 boitier avec vitre                       | 3                         |
| 30  | VA570 boitier fermé                            | 3                         |
| 50  | Vis sans tête à six pans creux M4x6 DIN 914 A2 | 2                         |
| 130 | VA570 Ecrou                                    | 15                        |
| 150 | Vis à tête cylindrique DIN 6912 - M5x10 A2-70  | 4                         |
| 240 | V-MS-Ex-d 1 875 2000 50 2 03                   | 8                         |
| 250 | RN16M20KNP                                     | 8                         |
|     |                                                |                           |

Table 1

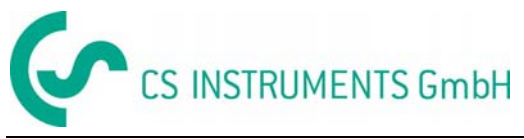

# 7 Schéma de connexion

#### 7.1 Presse-étoupes – plages de serrage

Pour assurer l'étanchéité et le délestage, il faut utiliser des câbles de connexion aux diamètres suivants.

VA570 Standard: Ø 5- 9mm VA570 Ex : Ø5-10mm

# 7.2 Affectation des broches du connecteur

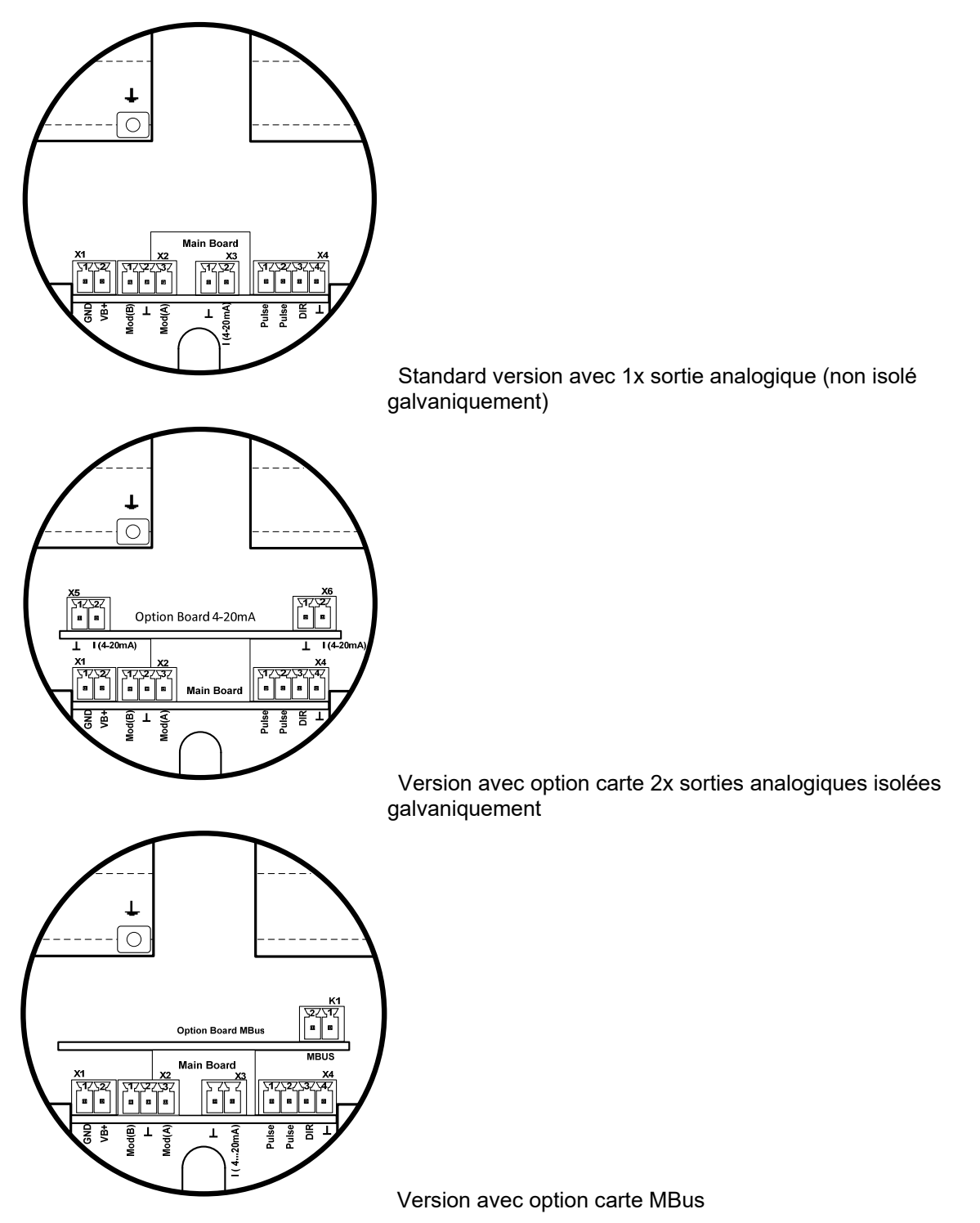

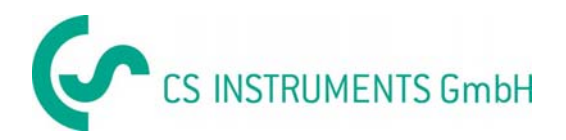

| Connecteur               | Pin | Description du signal |
|--------------------------|-----|-----------------------|
| <b>1</b><br>ntation      | 1   | VB - (GND)            |
| Alimer                   | 2   | VB+ (12V – 36 Vdc)    |
|                          | 1   | Modbus (B)            |
| X2<br>Modbus             | 2   | Modbus shield         |
|                          | 3   | Modbus (A)            |
| 3<br>courant             | 1   | I- Active             |
| Sortie o                 | 2   | I+ Active             |
| Ð                        | 1   | Pulse / Alarme *      |
| ( <b>4</b><br>ialogiqu   | 2   | Pulse / Alarme *      |
| ortie an                 | 3   | Direction input       |
| S                        | 4   | GND                   |
| <b>5</b><br>sourant<br>1 | 1   | I- Active**           |
| Sortie (                 | 2   | I+ Active **          |
| <b>6</b><br>cournt       | 1   | I- Active **          |
| Sortie c                 | 2   | I+ Active **          |
| Sus                      | 1   | MBus                  |
| <b>X</b> ≣               | 2   | MBus                  |

\* Les sorties sont isolées galvaniquement.

\*\* Les sorties courant, X5 and X6, sont en option (des versions passives ou actives sont disponibles).

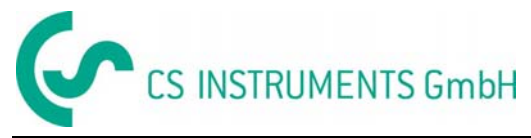

#### 7.3 Raccordement électrique

# 7.3.1 Généralités:

- Le câble doit être dénudé d'une faible longueur
- Les entrées pour câble non utilisées doivent être fermées avec des embouts.
- Utilisation de câbles de section >= 0.25mm<sup>2</sup>

# 7.3.2 Alimentation

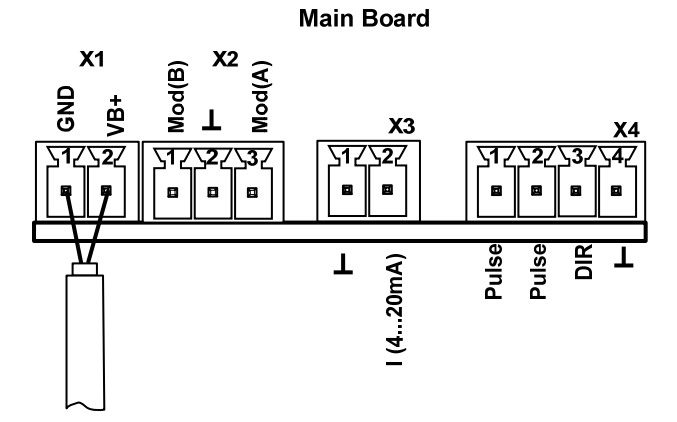

## 7.3.3 Modbus (terminaison):

Si le capteur est placé à la fin du réseau modbus, une terminaison est requise.

Par conséquent, la résistance 120R incluse doit être connectée aux broches 1 et 3 du connecteur "X2"

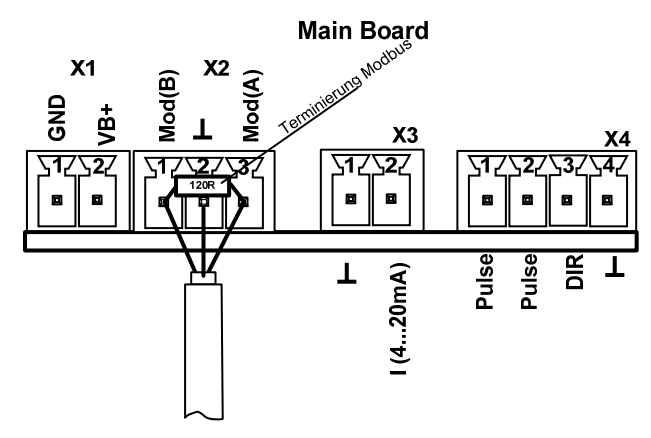

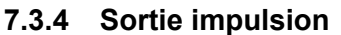

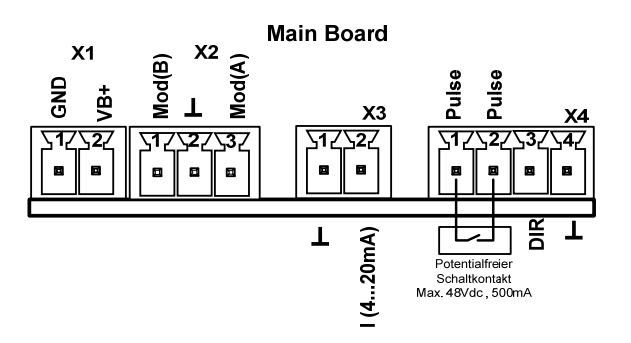

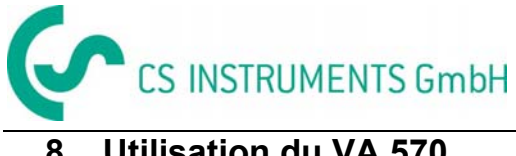

#### Utilisation du VA 570 8

Remarque : seulement pour version avec afficheur

L'utilisation du VA 570 s'effectue à l'aide de 2 touches optiques à travers le couvercle en vers. Ainsi le VA 550 peut être actionné sons ouvrir le couvercle.

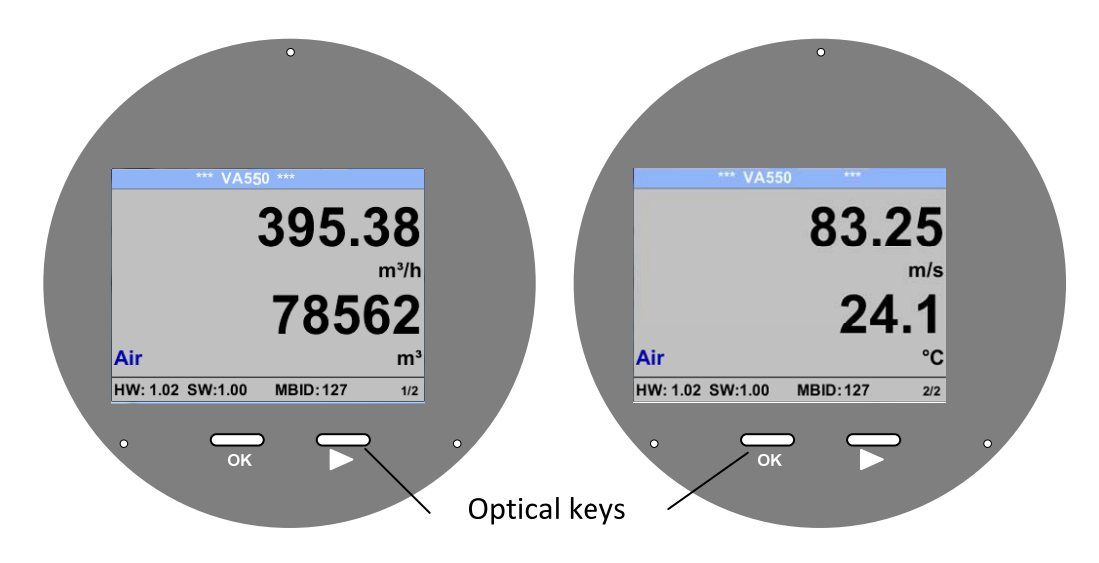

La sélection des éléments du menu s'effectue en appuyant sur ">" et la sélection en appuyant sur "OK".

Les entrées ou modifications peuvent être effectuées avec tous les champs blancs, les lignes sélectionnées seront mises en surbrillance avec un fond jaune.

Les mots en police verte se référent principalement aux images dans la section du chapitre, mais aussi sur les chemins de menu importants ou les éléments de menu liés à la police verte.

La navigation dans le menu est généralement avec police verte !

La table des matières et les références de chapitre dans la police bleue contiennent des liens vers le titre correspondant.

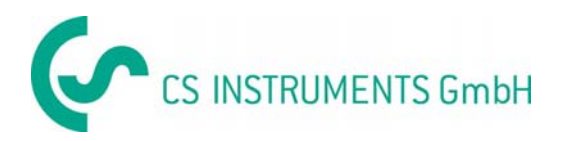

# 8.1 Menu principale (Accueil)

# 8.1.1 Initialisation

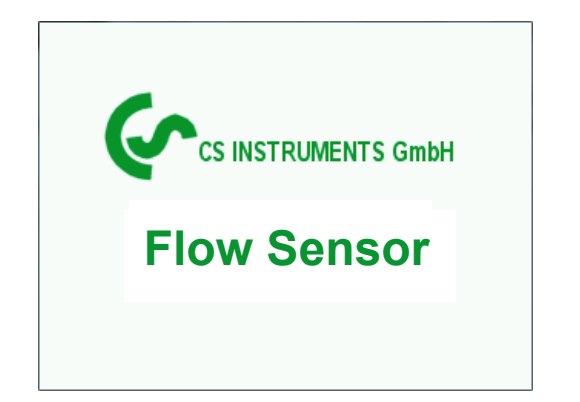

A la mise en service du VA 520, l'écran d'initialisation s'affiche, suivi par le menu principal.

#### 8.2 Main menu

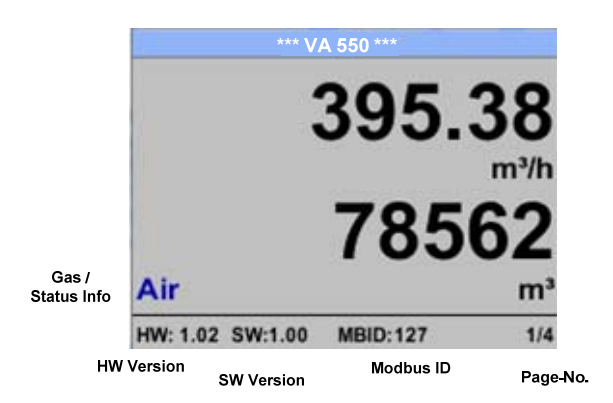

Passer aux pages 2-4 ou retour en pressant la touche "> "

| *** V/           | A 550 ***    | *** Averag                     | e Min N   | ax ***       |                 | *** Avera                     | ge Min N       | lax ***  |                  |
|------------------|--------------|--------------------------------|-----------|--------------|-----------------|-------------------------------|----------------|----------|------------------|
|                  | 83.25        | Flow: m³/h<br>395.38<br>391.23 | AV        | Min M<br>410 | lax<br>0<br>,34 | Velocity: m/s<br>83.2<br>82.4 | AV<br>5<br>6   | Min<br>9 | Max<br>0<br>1,32 |
| Air              | 24.1         | Total Counter<br>78562<br>391  | : m³<br>? |              |                 | Temperature<br>24.<br>23      | : °C<br>1<br>7 |          | 21.3             |
| HW: 1.02 SW:1.00 | MBID:127 2/4 | AV-Time: 1 mil                 | nutes     | ;            | 3/4             | AV-Time: 1 m                  | inute          |          | 4/4              |

Le AV-Time (période pour le calcul de la valeur moyenne) peut être changé sous le menu *Sensor Setup.-Advanced– AV-Time* 

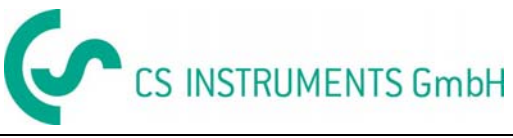

#### 8.3 Réglages

Le menu paramètres peut être atteint en pressant la touche "OK".

Mais l'accès au menu settings menu est protégé par un mot de passe.

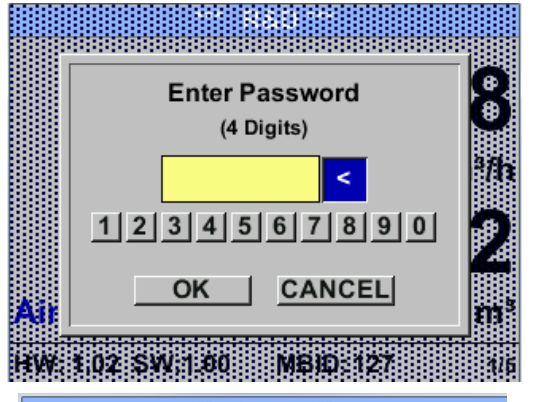

| *** Setup *** |               |  |  |  |  |
|---------------|---------------|--|--|--|--|
| Sensor Setup  | 4 - 20mA      |  |  |  |  |
| ModBus Setup  | Network Setup |  |  |  |  |
| Pulse/Alarm   |               |  |  |  |  |
| User Setup    | Info          |  |  |  |  |
| Advanced      | Back to Main  |  |  |  |  |
|               |               |  |  |  |  |

Mot de passe usine par défaut à la livraison : 0000 (4 fois zéro).

Si nécessaire le mot de passe peut être modifié : *Setup–User setup-Password*.

La sélection du menu, ou changement, est effectuée par les touches ">", la sélection du menu, ou confirmation, est effectuée par la touche "*OK*".

#### 8.3.1 Réglage du capteur

#### Setup → Sensor Setup

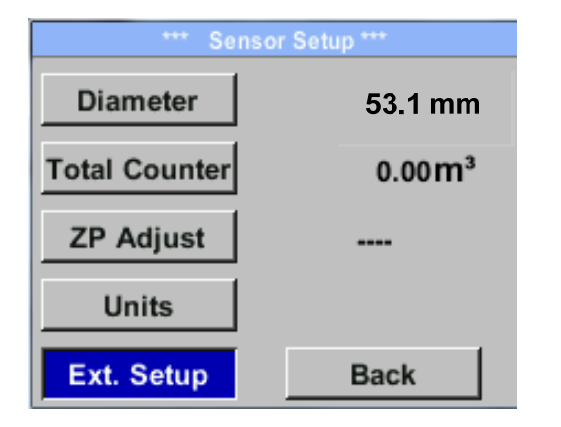

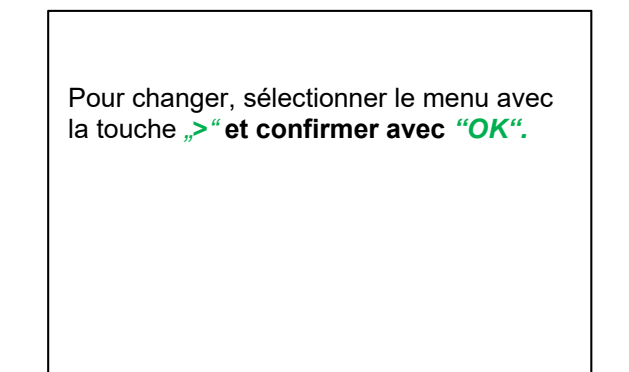

#### 8.3.1.1 Entrer / changer le diamètre de la conduite

Ce paramètre n'est pas accessible sur le VA 570. Il est configuré en usine en fonction de la conduite de mesure installée.

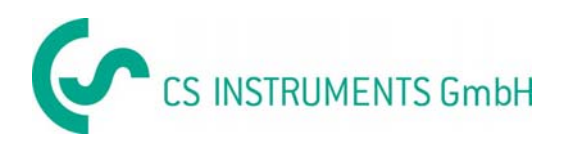

# 8.3.1.2 Entrer / changer le compteur de consommation (totalisateur)

Setup  $\rightarrow$  Sensor Setup $\rightarrow$  Total Counter  $\rightarrow$  Unit button

| Unit Total Counter |     |                 |      |  |  |
|--------------------|-----|-----------------|------|--|--|
|                    |     | m³              |      |  |  |
| Nltr               | ltr | Nm <sup>3</sup> | m³   |  |  |
| kWh                | kg  | SCF             | cf   |  |  |
|                    |     |                 | Back |  |  |

| Total | Counter |
|-------|---------|
|       | 0 m³    |
|       |         |
|       |         |
| CLR   | back    |

Pour changer l'unité, sélectionner d'abord ">" le bouton "*Unit*" et presser "*OK*".

Sélectionner avec la touche ">" l'unité de mesure souhaitée, et confirmer en pressant 2x "**OK**".

Entrer / changer le compteur de consommation via le bouton ">", sélectionner la position, et activer avec le bouton **"OK"**. En pressant ">" la position de la valeur est incrémentée de 1. Compléter avec **"OK"** et activer la position suivante du numéro.

Confirmer entrée ou entrer en pressant "OK".

#### Important !

Quand le compteur atteint 10000000 m0<sup>3</sup>, le compteur fera une remise à zéro.

#### 8.3.1.3 Définition des unités de débit, vitesse, température et pression

Setup → Sensor Setup→ Units

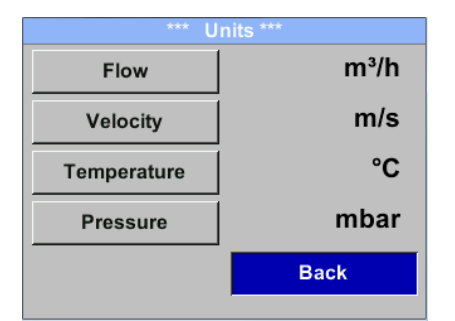

Pour effectuer le changement de l'unité de mesure respective, sélectionner d'abord, avec ">" le champ de mesure, et activer avec "OK" . Sélection de la nouvelle unité avec ">"

Dans le cas où l'unité n'est pas présente sur la première page, se déplacer à la page suivante

en pressant "<<". Confirmer la sélection en pressant 2x "*OK*". La procédure pour les 4 variables est identigue.

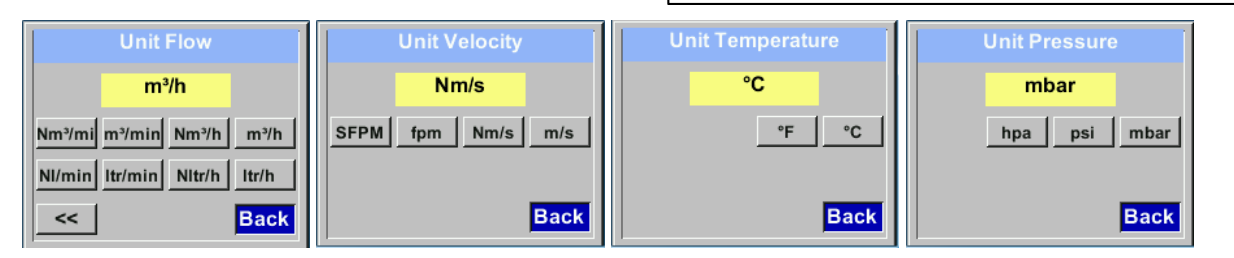

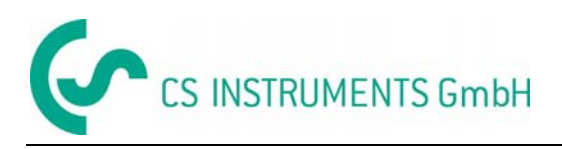

#### 8.3.1.4 Définition des conditions de référence

Ci peuvent être définis les conditions de référence des gaz, les conditions de pression et température ainsi que le temps du filtrage et de la moyenne.

- Les valeurs de réglage usine pour température et pression sont 20 °C, 1000 hPa
- Toutes les valeurs de débit (m<sup>3</sup>/h) et consommation, indiquées sur l'afficheur, sont données à 20 °C et 1000 hPa (selon ISO 1217 condition d'admission)
- Alternativement 0 °C et 1013 hPa (= standard normaux m3) peuvent aussi être choisis comme référence.
- Ne pas entrer la pression ou la température d'utilisation dans les conditions de référence !

#### Setup $\rightarrow$ Sensor Setup $\rightarrow$ Advanced

| *** Extended Setup *** |              |  |  |  |  |
|------------------------|--------------|--|--|--|--|
| Ref. Pres              | 1000.00 mbar |  |  |  |  |
| Ref. Temp              | 20.0 °C      |  |  |  |  |
| Filtertime             | 200 ms       |  |  |  |  |
| AV-Time                | 1 min        |  |  |  |  |
|                        | back         |  |  |  |  |

Pour effectuer les changements, sélectionner d'abord avec le bouton ">" et confirmer la sélection avec **"OK"**.

#### Setup → Sensor Setup → Advanced → Ref.Pref

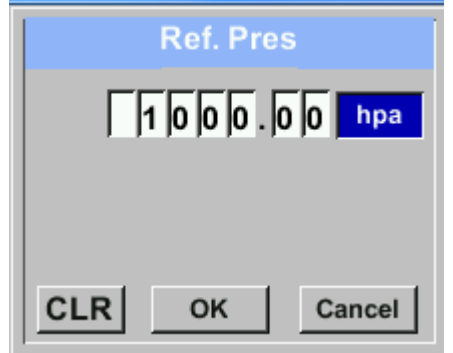

# Setup $\rightarrow$ Sensor Setup $\rightarrow$ Advanced $\rightarrow$ Ref.Temp

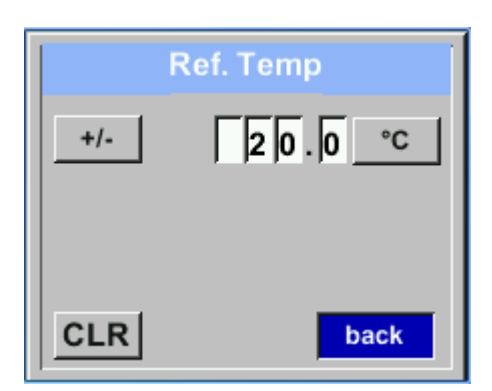

Pour changer l'unité, sélectionner d'abord, en pressant la touche ">" le champ "Units" et presser "*OK*".

Sélectionner, avec la touche ">" l'unité correcte, et confirmer en pressant 2x "OK".

Entrer / changer la valeur avec le bouton ">" et entrer en pressant le bouton "**OK**".

En pressant ">" la position de la valeur est incrémentée de 1. Compléter avec **"OK"**, et activer la position du nombre suivant.

La procédure pour changer la température de référence est la même.

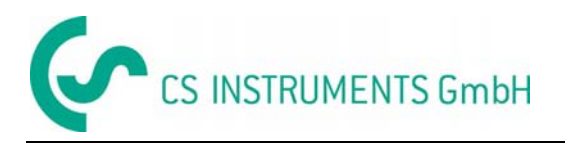

#### Setup $\rightarrow$ Sensor Setup $\rightarrow$ Advanced $\rightarrow$ Filtertime

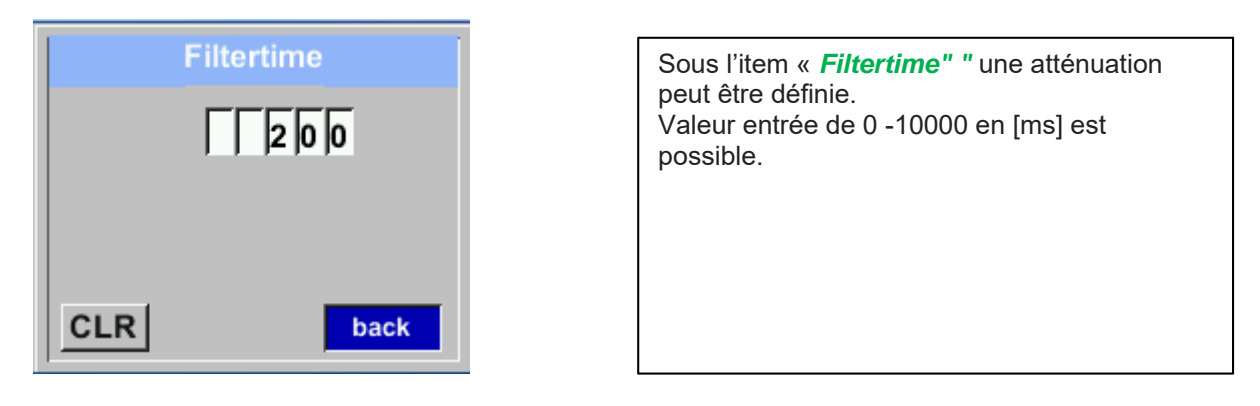

# Setup $\rightarrow$ Sensor Setup $\rightarrow$ Advanced $\rightarrow$ AV-Time

Le temps d'intégration de la moyenne peut être entré ici.

Valeur entrée de 1-1440 [minutes] est possible.

Pour les valeurs de moyenne, voir afficheur fenêtre 3 + 4.

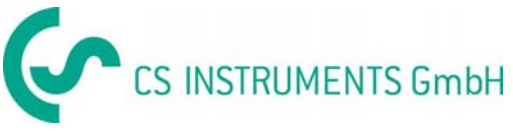

#### 8.3.1.5 Réglage du point zéro et coupure du débit bas

#### Setup $\rightarrow$ Sensor Setup $\rightarrow$ ZP Adjust

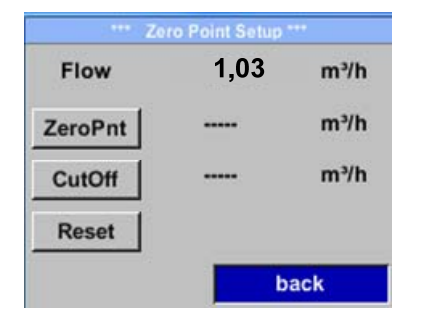

Pour effectuer les changements, sélectionner d'abord le bouton ">" et confirmer en pressant "OK".

#### Setup $\rightarrow$ Sensor Setup $\rightarrow$ ZP Adjust $\rightarrow$ ZeroPnt

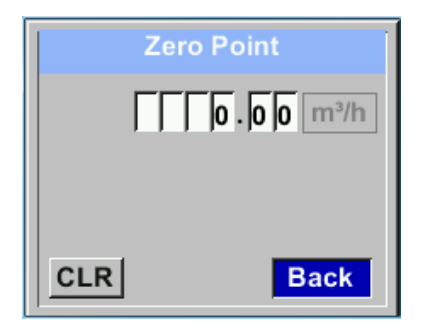

# Setup $\rightarrow$ Sensor Setup $\rightarrow$ ZP Adjust $\rightarrow$ CutOff

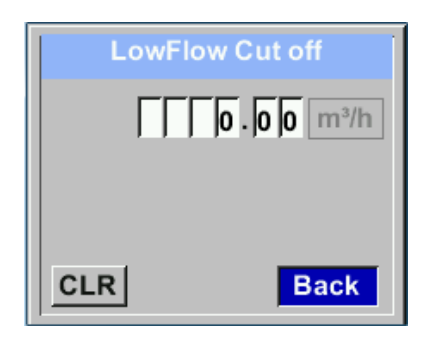

Quand il n'y a pas de débit, le capteur indique toujours la valeur de débit > 0 m<sup>3</sup>/h, ici le point zéro peut être reseté.

Pour entrer / changer la valeur, sélectionner, avec le bouton ">" le nombre respectif, et activer avec "*OK*".

En pressant ">" " $\Delta$ " la position de la valeur est incrémentée de 1. Confirmer la valeur avec "OK", et activer le prochain nombre suivant.

Quitter le menu avec le bouton "Back".

Avec la fonction coupure du débit bas activée, le débit, en dessous de cette valeur, affichera 0  $m^3/h$ , et ne sera pas additionné au compteur de consommation.

Pour entrer / changer la valeur, sélectionner avec le bouton ">" le nombre respectif et la position, et valider avec "*OK*".

En pressant ">" la position de la valeur est incrémentée de 1. Confirmer la sélection avec "*OK*" et activer le prochain nombre.

Quitter le menu avec le bouton "Back"

#### Setup $\rightarrow$ Sensor Setup $\rightarrow$ ZP Adjust t $\rightarrow$ Reset

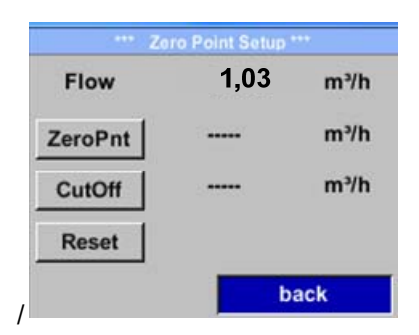

En pressant *"Reset"*, les réglages *"ZeroPnt"* et *"CutOff*" sont remis à zéro.

Le menu peut être sélectionné avec le bouton *">"* et confirmer le reset avec *"OK"*.

Quitter le menu avec le bouton "Back".

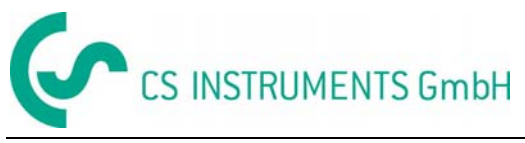

# 8.3.2 Paramètres Modbus

Le transmetteur de débit VA 520 est livré avec une interface Modbus RTU. Avant la mise en service, les paramètres de communication :

• Modbus ID, Baudrate, Parité et bit de Stop

doivent être réglés pour assurer la communication avec le Modbus maître.

#### Settings → Modbus Setup

| *** ModRus Sotup ***                                                            |                                                                                                    |
|---------------------------------------------------------------------------------|----------------------------------------------------------------------------------------------------|
| ID 1 Baudrate 19200                                                             | Pour changer l'identifiant du capteur ID,<br>Sélectionner d'abord, en pressant le bouton                                                                         |
| Stop 1 Parity even                                                              | ">", le champ <i>"ID</i> " et le bouton " <i>OK</i> ".                                                                                                    |
| Byte Order ABCD                                                                 | Sélectionner la position désirée en pressant<br>">", et sélectionner avec "OK ».                                                                                 |
| Set to Default back                                                             | Changer la valeur en pressant ">", valeur prise en compte en pressant "OK".                                                                                      |
|                                                                                 | Entrer le Baudrate, bit de stop et parité de façon similaire.                                                                                                    |
|                                                                                 | Avec le bouton "Byte Order" il est possible<br>de changer le format du mot (Word Order).<br>Possible format "ABCD" (Little Endian) et<br>"CDAB" (Middle Endian). |
| CLR OK Cancel                                                                   |                                                                                                    |
| ID     2     Baudrate     19200                                                 | Sauver les changements en pressant<br>"Save", sélectionner alors avec ">", et<br>confirmer avec "OK".                                                            |
| Stop     1     Parity     even       Byte Order     ABCD                        | To set back to default values please press button "Set to Default"                                                                                               |
| Set to Default     Save     Cancel       Default values out of factory:     Mod | bus ID: 1                                                                                                    |

| of factory: | Modbus ID:  | 1     |
|-------------|-------------|-------|
|             | Baud rate:  | 19200 |
|             | Stopbit:    | 1     |
|             | Parity:     | even  |
|             | Byte Order: | ABCD  |

Remarque : Si le capteur est place à la fin du réseau Modbus, une terminaison est requise.

Pa conséquent, la résistance 120R incluse doit être connectée aux broches 1 et 3 du connecteur "X2"

"

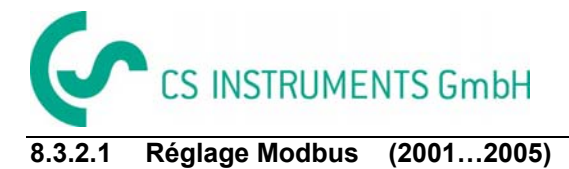

# Opérations

| Registre<br>Modbus | Adresse<br>registre | Nombre<br>byte | Donnée<br>Type | Description        | Réglage<br>défaut | Lecture<br>Ecriture | Unité /Commentaire                                                     |
|--------------------|---------------------|----------------|----------------|--------------------|-------------------|---------------------|------------------------------------------------------------------------|
| 2001               | 2000                | 2              | UInt16         | Modbus ID          | 1                 | R/W                 | Modbus ID 1247                                                         |
| 2002               | 2001                | 2              | UInt16         | Baudrate           | 4                 | R/W                 | 0 = 1200<br>1 = 2400<br>2 = 4800<br>3 = 9600<br>4 = 19200<br>5 = 38400 |
| 2003               | 2002                | 2              | UInt16         | Parity             | 1                 | R/W                 | 0 = none<br>1 = even<br>2 = odd                                        |
| 2004               | 2003                | 2              | UInt16         | Number of Stopbits |                   | R/W                 | 0 = 1 Stop Bit<br>1 = 2 Stop Bit                                       |
| 2005               | 2004                | 2              | UInt16         | Word Order         | 0xABCD            | R/W                 | 0xABCD = Big Endian<br>0xCDAB = Middle Endian                          |

# 8.3.2.2 Valeur de Registre (1001 ...1500)

| Registre<br>Modbus | Adresse<br>registre | Nombre<br>byte | Donnée<br>Type | Description       | Réglage<br>défaut | Lecture<br>Ecriture | Unité /Commentaire |
|--------------------|---------------------|----------------|----------------|-------------------|-------------------|---------------------|--------------------|
| 1101               | 1100                | 4              | Float          | Débit en m³/h     |                   | R                   |                    |
| 1109               | 1108                | 4              | Float          | Débit en Nm³/h    |                   | R                   |                    |
| 1117               | 1116                | 4              | Float          | Débit en m³/min   |                   | R                   |                    |
| 1125               | 1124                | 4              | Float          | Débit en Nm³/min  |                   | R                   |                    |
| 1133               | 1132                | 4              | Float          | Débit en ltr/h    |                   | R                   |                    |
| 1141               | 1140                | 4              | Float          | Débit en Nltr/h   |                   | R                   |                    |
| 1149               | 1148                | 4              | Float          | Débit en ltr/min  |                   | R                   |                    |
| 1157               | 1156                | 4              | Float          | Débit en Nltr/min |                   | R                   |                    |
| 1165               | 1164                | 4              | Float          | Débit en ltr/s    |                   | R                   |                    |
| 1173               | 1172                | 4              | Float          | Débit en NItr/s   |                   | R                   |                    |
| 1181               | 1180                | 4              | Float          | Débit en cfm      |                   | R                   |                    |
| 1189               | 1188                | 4              | Float          | Débit en Ncfm     |                   | R                   |                    |
| 1197               | 1196                | 4              | Float          | Débit en kg/h     |                   | R                   |                    |
| 1205               | 1204                | 4              | Float          | Débit en kg/min   |                   | R                   |                    |
| 1213               | 1212                | 4              | Float          | Débit en kg/s     |                   | R                   |                    |
| 1221               | 1220                | 4              | Float          | Débit en kW       |                   | R                   |                    |

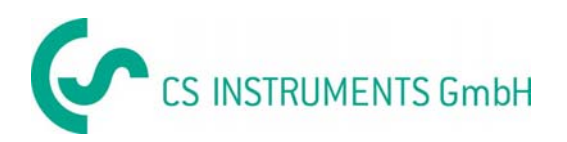

# Opérations

| Registre<br>Modbus | Adresse<br>registre | Nombre<br>byte | Donnée<br>Type | Description                                                   | Réglage<br>défaut | Lecture<br>Ecriture | Unité /Commentaire |
|--------------------|---------------------|----------------|----------------|---------------------------------------------------------------|-------------------|---------------------|--------------------|
| 1269               | 1268                | 4              | UInt32         | Totalisation/consommation m <sup>3</sup> avant la virgule     | x                 | R                   |                    |
| 1275               | 1274                | 4              | UInt32         | Totalisation/consommation<br>Nm <sup>3</sup> avant la virgule | x                 | R                   |                    |
| 1281               | 1280                | 4              | UInt32         | Totalisation/consommation<br>Itr avant la virgule             | x                 | R                   |                    |
| 1287               | 1286                | 4              | UInt32         | Totalisation/consommation<br>Nltr avant la virgule            | х                 | R                   |                    |
| 1293               | 1292                | 4              | UInt32         | Totalisation/consommation<br>cf avant la virgule              | x                 | R                   |                    |
| 1299               | 1298                | 4              | UInt32         | Totalisation/consommation<br>Ncf avant la virgule             | х                 | R                   |                    |
| 1305               | 1304                | 4              | UInt32         | Totalisation/consommation kg avant la virgule                 | х                 | R                   |                    |
| 1311               | 1310                | 4              | UInt32         | Totalisation/consommation<br>kWh avant la virgule             | x                 | R                   |                    |
| 1347               | 1346                | 4              | Float          | Vitesse m/s                                                   |                   |                     |                    |
| 1355               | 1354                | 4              | Float          | Vitesse Nm/s                                                  |                   |                     |                    |
| 1363               | 1362                | 4              | Float          | Vitesse Ft/min                                                |                   |                     |                    |
| 1371               | 1370                | 4              | Float          | Vitesse NFt/min                                               |                   |                     |                    |
| 1419               | 1418                | 4              | Float          | Température du gaz °C                                         |                   |                     |                    |
| 1427               | 1426                | 4              | Float          | Température du gaz °F                                         |                   |                     |                    |

#### Remarque :

• Pour DS 400 / DS 500 / Appareils portables – Données capteur type Modbus

"Data Type R4-32" correspond avec "Data Type Float"

• Pour info additionnelle valeurs Modbus se référer à : VA5xx\_Modbus\_RTU\_Slave\_Installation\_1.04\_EN.doc

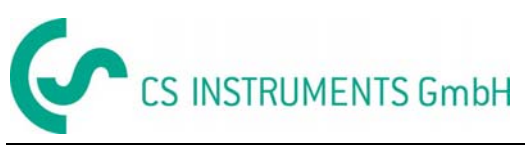

#### 8.3.3 Impulsions /Alarmes

| Setup → | Sensor | Setup→ | Pulse/ | Alarm |
|---------|--------|--------|--------|-------|
|---------|--------|--------|--------|-------|

| Relay Mode: | Alarm     |
|-------------|-----------|
| Unit        | °C        |
| Value       | 20.0      |
| Hyst.       | 5.0       |
| Hi-Lim.     | OK Cancel |

| *** Pulse / Alarm *** |           |  |  |  |  |
|-----------------------|-----------|--|--|--|--|
| Relay Mode:           | Alarm     |  |  |  |  |
| Unit:                 | °C        |  |  |  |  |
| Value                 | 20.0      |  |  |  |  |
| Hyst.                 | 5.0       |  |  |  |  |
| Hi-Lim.               | OK Cancel |  |  |  |  |

| *** Pu            | ilse / Alarm *** |  |
|-------------------|------------------|--|
| Relay Mode:       | Pulse            |  |
| Unit:             | m³               |  |
| Value             | 0.1              |  |
| Polarity          | larity pos.      |  |
| Pls per second at |                  |  |
| max Speed: 0      | Back             |  |

La sortie isolée galvaniquement peut être définie comme sortie pulse-ou alarme. Sélection du champ "Relay Mode" avec le bouton ">" et changer modus, en pressant "OK". Pour sortie alarme. les unités suivantes peuvent être choisies : kg/min, cfm, ltr/s, m³/h, m/s, °F, °C et kg/s. "Value" définit la valeur d'alarme, "Hyst. " définit la valeur d'hystérésis et avec "Hi-Lim" ou "Lo-Lim" le réglage de l'alarme, quand elle est activée. Hi-Lim: Value haute limite Lo-Lim: Value basse limite Pour la sortie pulse les unités suivantes peuvent être sélectionnées : kg, cf, ltr et m<sup>3</sup>. La valeur de la pulse est définie dans le menu Value". La valeur basse dépend du débit max du capteur et de la fréquence de sortie pulse à 50Hz. Avec "Polarity" l'état de basculement peut être défini. Pos. =  $0 \rightarrow 1$  neg.  $1 \rightarrow 0$ neg pos closed

#### 8.3.3.1 Sortie Impulsion

La fréquence maxi de pulse est de 50 pulses par seconde (50Hz). La sortie pulse est retardée d'1 seconde.

| Valeur de l'impulsion     | [m³ /h] | [m³ /min] | [l/min] |
|---------------------------|---------|-----------|---------|
| 0.1 ltr / Pulse           | 1,8     | 0,3       | 300     |
| 1ltr / Pulse              | 18      | 3         | 3000    |
| 0.1m <sup>3</sup> / Pulse | 18000   | 300       | 300000  |
| 1 m³ / Pulse              | 180000  | 3000      | 3000000 |

 Table 1
 Débit Maxi pour sortie pulse

Entrer des valeurs d'impulsions qui ne sont pas permises une présentation à la valeur de la pleine échelle, ne sont pas autorisés. Les entrées sont ignorées et le message d'erreur est alors affiché.

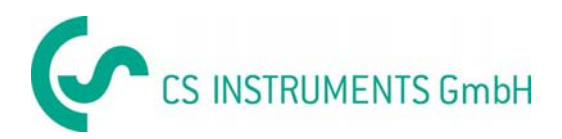

#### 8.3.4 Paramètres utilisateurs

#### 8.3.4.1 Mot de passe

#### Settings → UserSetup → Password

|     | *** User      | · Setup *** | Г |
|-----|---------------|-------------|---|
|     | Password      |             |   |
|     | Language      |             |   |
| Dis | splay / Touch |             |   |
|     |               |             |   |
|     |               | back        |   |
|     |               |             |   |
|     | Enter nev     | v Password  |   |
|     | (41           | <           |   |
| -   | 12345         | 67890       |   |
|     | ОК            | Cancel      |   |
|     |               |             |   |

Pour effectuer les changements, sélectionner d'abord avec le bouton "△", et confirmer en pressant "OK".
Il est possible de définir un mot de passe. Le mot de passe possède 4 digits. Sélectionner avec le bouton ">" et confirmer avec "OK". Répéter 4 fois. Avec ">" la dernière sélection peut être effacée. Le mot de passe doit être entré 2 fois.
Confirmer entrer/motdepasse en pressant "OK".
Mot de passe usine à la livraison : 0000 (4 fois zéro).

#### 8.3.4.2 Langue

#### Settings → UserSetup → Language

| *** Choose language *** |                                                                             |
|-------------------------|-----------------------------------------------------------------------------|
| Can you read this text? | 4 langues sont disponibles et peuvent etre sélectionnées avec le bouton,,>" |
| English Deutsch         | Changer la langue en confirmant avec "OK".                                  |
| Spanish French          | Quitter le menu avec le bouton <i>"back".</i>                               |
|                         |                                                                             |
| back                    |                                                                             |

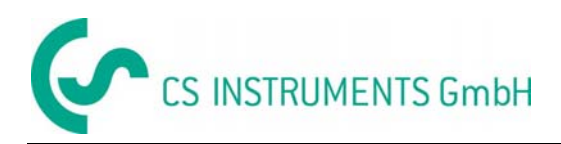

#### 8.3.4.3 Affichage / Touche

#### Settings → UserSetup → Display / Touch

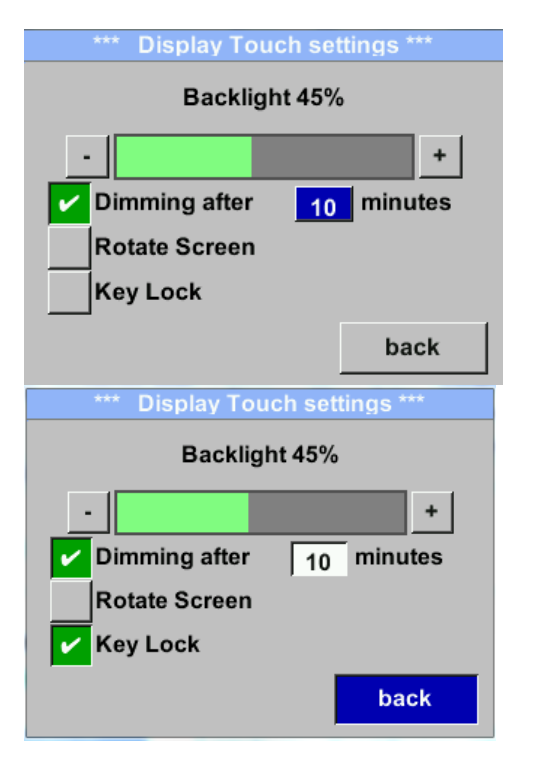

Avec le bouton "-" et le bouton "+" il est possible de régler la luminosité de l'afficheur. La valeur actuelle/ ajustée de l'afficheur est indiquée sur le graph "*Backlight*".

En activant *"Dimming after"* et, en entrant un temps, un économiseur d'écran peut être activé.

Avec *"Rotate Screen"* l'affichage peut être inversé de 180°.

En activant *"Key Lock"* le capteur peut être verrouillé.

Le déverrouillage du clavier est uniquement possible, en redémarrant le capteur, et en accédant au menu utilisateur dans les 10 premières secondes. Pour cela, utiliser le bouton **"OK"**, pour entrer dans le menu durant cette période.

#### 8.3.5 Menu avancé Settings → Advanced

| Factory Reset | En pressant <i>"Factory Reset"</i> le capteur est reconfiguré avec les paramètres usine. |
|---------------|------------------------------------------------------------------------------------------|
|               |                                                                                          |
| back          |                                                                                          |

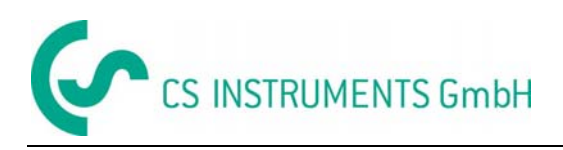

# 8.3.6 4 -20mA

Settings → 4-20mA

| *** 4 - 20mA Settings *** |        |  |
|---------------------------|--------|--|
| Channel 1                 | Flow   |  |
| Channel 2                 | unused |  |
| Error Current             | 22mA   |  |
|                           | Back   |  |

Pour effectuer les changements, sélectionner d'abord avec le bouton ">" et confirmer la sélection "*OK*".

#### Settings → 4-20mA → Channel 1

| Elou                                                                                                    | Unit                         |  |
|----------------------------------------------------------------------------------------------------|------------------------------|--|
| Flow                                                                                                    | Unit                         |  |
| AutoRange                                                                                                    | on                           |  |
| Scale 4mA                                                                                                    | 0.000 m³/h                   |  |
| Scale 20mA 1098.9 m³/h                                                                                          |                              |  |
| End Rang 169,8 n                                                                                                | n/s 1098.9 m <sup>3</sup> /h |  |
| Unit F                                                                                                    | low                          |  |
| m³/h                                                                                                    |                              |  |
| Nm³/mi m³/min                                                                                                   | Nm³/h m³/h                   |  |
| NI/min Itr/min                                                                                                  | Nitr/h Itr/h                 |  |
| <<                                                                                                    | Back                         |  |
|                                                                                                    |                              |  |
| 4 - 20mA (                                                                                                    | Channel 1                    |  |
| The second second second second second second second second second second second second second second second se | H1217 000                    |  |

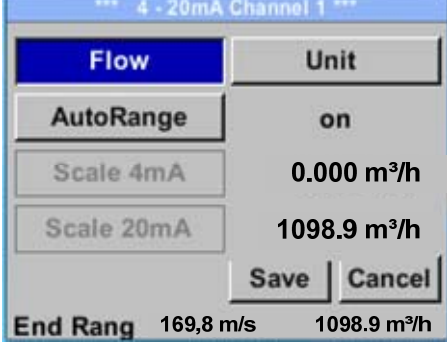

La sortie analogique 4-20 mA du capteur VA 520 peut être ajustée individuellement.

Il est possible de modifier les valeurs suivantes : "Température", "Velocity" et "Flow" sur la voie 1 CH 1. Pour effectuer les changements, sélectionner d'abord avec le bouton ">", et confirmer en déplaçant sur les mesures et désactiver le 4-20mA avec le réglage "unused" en pressant "OK".

Sur la valeur de mesure correspondante, sélectionner *"Unit"* avec *",»* " et ouvrir avec *"OK".* Sélectionner l'unité avec *">"*, et confirmer en pressant

"OK".

**lci e.g.** pour la valeur de débit mesurée, la procédure est identique pour les autres mesures.

Pour sauver les changements presser le bouton *"Save"*, pour annuler les changements presser le bouton *"Cancel"*.

Quitter le menu avec "Back".

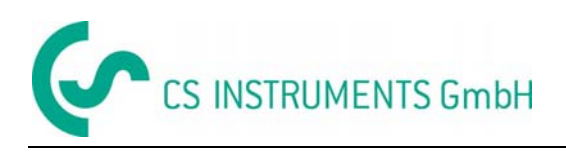

#### Settings → 4-20mA → Channel 1 → AutoRange

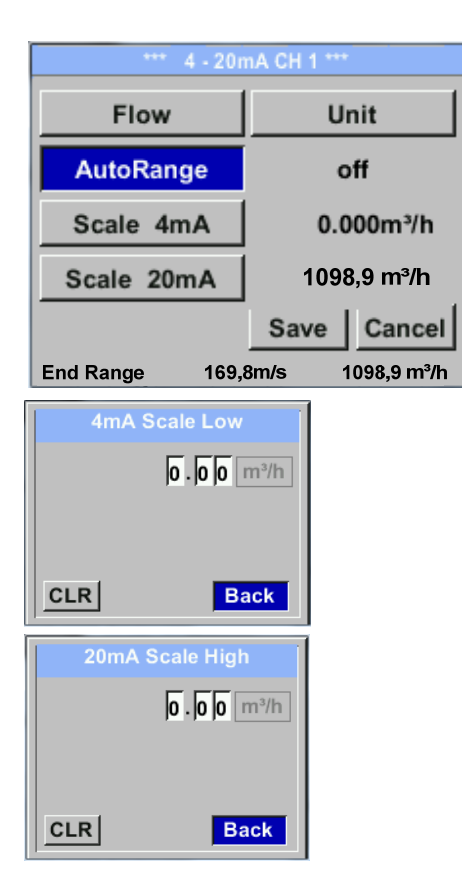

#### Settings → 4-20mA → Error Current

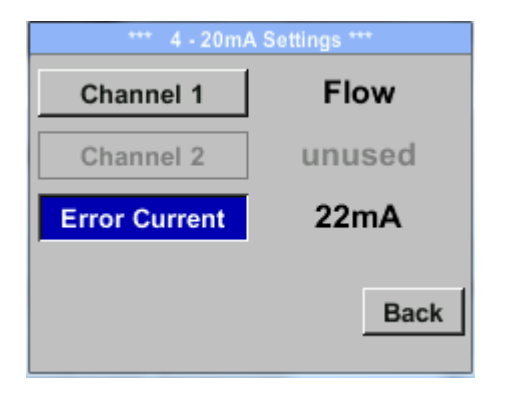

Le réglage du 4-20mA peut être effectué automatiquement "Auto Range = on", ou **manuel** "AutoRange = off ».

Avec le bouton ">" sélectionner le menu "AutoRange", sélectionner avec "*OK*" la méthode choisie (Automatique ou manuelle).

Si AutoRange = off avec "Scale 4mA" et "Scale 20mA", le calibre doit être défini.

Sélectionner avec le bouton ">"le calibre "Scale 4mA" ou "Scale 20mA", et confirmer avec "*OK*".

Entrer les valeurs.

Utiliser "CLR" pour effacer les réglages.

Pour *"Auto on"*, le calibre max est calculé et basé sur le diamètre intérieur du tube, mesure maxi et réglage des conditions de références.

Sauver les valeurs entrées avec *"Save*" et quitter avec le menu *"Back*".

Cette information détermine l'état de la sortie en cas d'erreur sur la sortie analogique.

- 2 mA Erreur capteur / Erreur Systeme
- 22 mA Erreur capteur / Erreur Systeme
- None Sortie Namur (3.8mA 20.5 mA) < 4mA à 3.8 mA Mesure en dessous du calibre >20mA à 20.5 mA Mesure au-dessus du calibre

Pour effectuer les changements, sélectionner le menu "Current Error" avec le bouton ">", et puis sélectionner en pressant "*OK*" le mode désiré.

Pour sauver presser le bouton *"Save"*, pour annuler appuyer sur le bouton *"Cancel"*.

Pour quitter le menu avec "Back".

**Remarque :** Les paramètres par défaut de la sortie analogique du VA550 sont : Channel 1:0...max. speed [m/s]

Les paramètres par défaut de la sortie analogique optionnelle du VA550 sont :

Channel 1:0...max. speed [m/s]

Channel 2: -20°C ... 100°C]

Pour la vitesse maximum, se référer à l'étiquette du capteur.

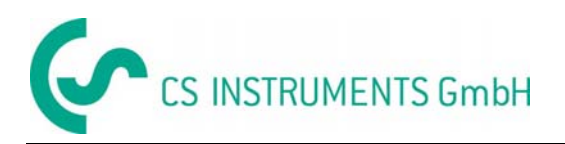

# 8.3.7 VA 570 Info

#### Setup $\rightarrow$ Sensor Setup $\rightarrow$ Info

| Production Datas<br>Serial No.:1234567890<br>Cal. Date: 10.01.2013                                           | Details                                                         |  |
|----------------------------------------------------------------------------------------------------|-----------------------------------------------------------------|--|
| Sensor Datas<br>Sensor Type: IST 1.8<br>Max Speed: 92,7 m/<br>Max Temp: 100.0 °C                             | 3<br>is 600m³/h                                                 |  |
| Live DatasRun Time:2d 21h 23m 12sVin: 23,8VTemp: 35,8                                                        |                                                                 |  |
| Options                                                                                                    | Back                                                            |  |
| *** Calibration                                                                                              | Details ***                                                     |  |
| Calibration Condition                                                                                        | s                                                               |  |
|                                                                                                    |                                                                 |  |
| Ref. Pressure:                                                                                               | 1000.00mbar                                                     |  |
| Ref. Pressure:<br>Ref. Temperature:                                                                          | 1000.00mbar<br>20 °C                                            |  |
| Ref. Pressure:<br>Ref. Temperature:<br>Cal. Diameter:                                                        | 1000.00 mbar<br>20 °C<br>53,1 mm                                |  |
| Ref. Pressure:<br>Ref. Temperature:<br>Cal. Diameter:<br>Cal. Pressure:                                      | 1000.00mbar<br>20 °C<br>53,1 mm<br>6000.00mbar                  |  |
| Ref. Pressure:<br>Ref. Temperature:<br>Cal. Diameter:<br>Cal. Pressure:<br>Cal. Temperature:                 | 1000.00 mbar<br>20 °C<br>53,1 mm<br>6000.00 mbar<br>23 °C       |  |
| Ref. Pressure:<br>Ref. Temperature:<br>Cal. Diameter:<br>Cal. Pressure:<br>Cal. Temperature:<br>Cal. Points: | 1000.00 mbar<br>20 °C<br>53,1 mm<br>6000.00 mbar<br>23 °C<br>10 |  |

lci vous avez une description des données du capteur et des données de calibration.

Dans *Details,* vous avez accès aux conditions d'étalonnage.

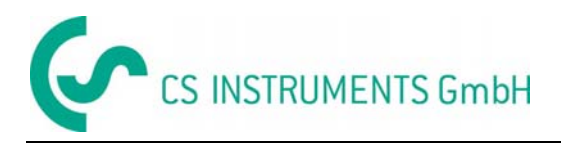

#### 8.4 MBus

#### 8.4.1 Modification des paramètres de communication

Les paramètres de communication (adresse et vitesse) peuvent être modifiés directement sur le capteur, s'il est équipé d'un écran, ou avec le logiciel CS Service (Order-No. 0554 2007).

#### Settings → M-Bus

#### Settings → M-Bus → Adr

La valeur autorisée est comprise entre 1-255 (Valeur par défaut = 1)

|     | ***     | M-Bus *** |      |
|-----|---------|-----------|------|
| Adr | 1       | Baudrate  | 2400 |
| ID  | 1234    | 56        |      |
| U   | nits as | String    |      |
|     |         |           |      |
|     |         |           | back |
|     | Prima   | arv Addr  | PSS  |
|     |         |           |      |
|     |         |           | 1    |
|     |         |           |      |
|     |         |           |      |
|     |         |           |      |
|     |         |           |      |
| CLR |         |           | back |

Avec ">" sélectionner "Adr" et confirmer avec le bouton "OK.
Sélectionner la position désirée en appuyant sur le bouton "△" et la validée avec "OK".
Changer la valeur en pressent "> " confirmer la valeur avec "OK".
Passer à la position suivante avec ">"
Utiliser "CLR" pour effacer les chiffres
Pour sauvegarder les modifications, appuyer sur le bouton "Save", pour les annuler appuyer sur "Cancel".
Quitter le menu avec "Back".

#### Settings → M-Bus →Baudrate

Les valeurs autorisées sont 2400, 4800 and 9600 Baud (Valeur par défaut = 2400).

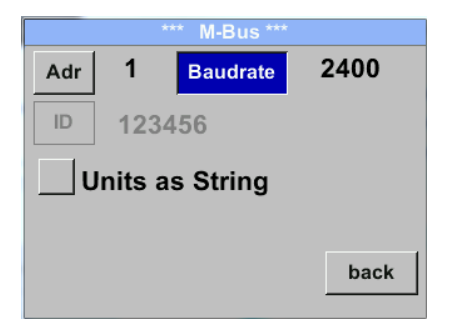

Baudrate est modifiable en appuyant sur "OK"

Pour sauvegarder les modifications, appuyer sur le bouton **"Save"**, pour les annuler appuyer sur **"Cancel"**.

Quitter le menu avec "Back".

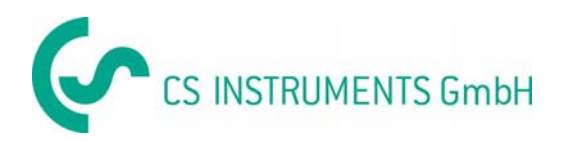

# 8.4.2 Coder les informations du champ VIF (Value Information Field)

| Adr 1 Ba      | Idrata  | 2400 |
|---------------|---------|------|
|               | unate   | 2400 |
| ID 123456     |         |      |
| Units as St   | ring    |      |
|               |         | back |
| *** M-        | Bus *** |      |
| Adr 1 Bau     | Idrate  | 2400 |
| ID 123456     |         |      |
|               |         |      |
| Units as St   | ring    |      |
| ✓ Units as St | ring    |      |

Le capteur offre deux possibilités pour coder les informations du champ (VIF).

- VIF Primaire (les unités et multiplicateurs correspondent aux spécifications MBus 4.8 chapitre 8.4.3
- VIF Plein texte ((les unités sont transmises en caractères ASCCII. Donc, les appareils ne sont pas inclus dans les spécifications MBus chapitre 8.4.3 sont possibles.

Basculer en plein texte VIF en activant *"Units as String".* 

#### 8.4.3 Communication réglages par défaut

| Adresse primaire*: | 1                                      |
|--------------------|----------------------------------------|
| ID :               | Numéro de série du capteur             |
| Baud rate*:        | 2400                                   |
| Medium*:           | dépend du medium (Gaz ou air comprimé) |
| Constructeur ID :  | CSI                                    |
| VIF code :         | VIF Primaire                           |
|                    |                                        |

Les deux adresses, Primaire et ID, peuvent être recherchées automatiquement sur le système M-Bus

#### 8.4.4 Valeurs transmises par défaut

| Valeur 1 avec [Unit]*: | Consommation / totalisation [m <sup>3</sup> ] |
|------------------------|-----------------------------------------------|
| Valeur 2 avec [Unit]*: | Débit [m³/h] Consommation / totalisation [m³] |
| Valeur 3 avec [Unit]*: | Température du gaz [°C]                       |

\*Toutes les valeurs peuvent être changées / préréglées en production ou avec le logiciel CS Service software (code cde-No. 0554 2007).

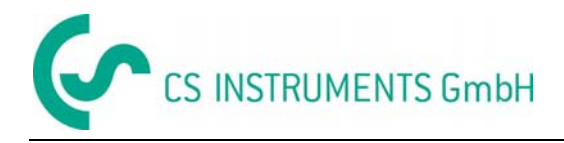

# 9 Documentation supplémentaire

• Documentation supplémentaire pour la version ATEX :

Flow / Consumption Sensor VA 550 Ex / VA5 70 Ex - Ex-Documentation

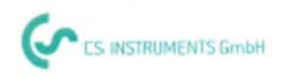

# KONFORMITÄTSERKLÄRUNG

DECLARATION OF CONFORMITY

Wir CS Instruments GmbH We Am Oxer 28c, 24955 Harrislee

Erklären in alleiniger Verantwortung, dass das Produkt Declare under our sole responsibility that the product

> Verbrauchs-/ Durchflusssensor VA 570 Flow Sensor VA570

den Anforderungen folgender Richtlinien entsprechen:

We hereby declare that above mentioned components comply with requirements of the following EU directives:

| Elektromagnetische Verträglichkeit                 | 2014/30/EU |
|----------------------------------------------------|------------|
| Electromagntic compatibility                       | 2014/30/EC |
| RoHS (Restriction of certain Hazardous Substances) | 2011/65/EC |

#### Angewandte harmonisierte Normen:

| EMV-Anforderungen | EN 55011: 2011-04   |  |
|-------------------|---------------------|--|
| EMC requirements  | EN 61326-1: 2013-07 |  |

Anbringungssjahr der CE Kennzeichnung: 15 Year of first marking with CE Label: 15

Das Produkt ist mit dem abgebildeten Zeichen gekennzeichnet. The product is labelled with the indicated mark. CE

Harrislee, den 19.04.2016

Wolfgang Blessing Geschäftsführer